## 2-3校友会パソコン同好会(2016年度第19回)

2017.01.16 J.Katoh

## マウス関係の設定について

- I.「ダブルクリック間隔」の調節
- 1.「デスクトップ」タイルをクリックする。

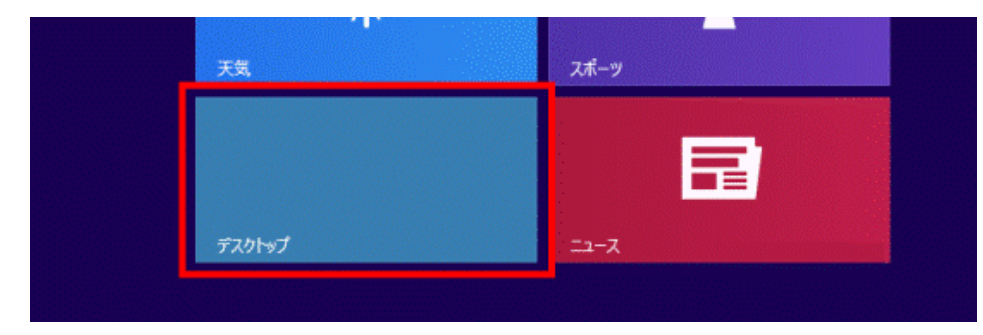

デスクトップが表示されている 場合は、次の手順に進む。

2. 画面の右下の角に、マウスポインターを移動する。

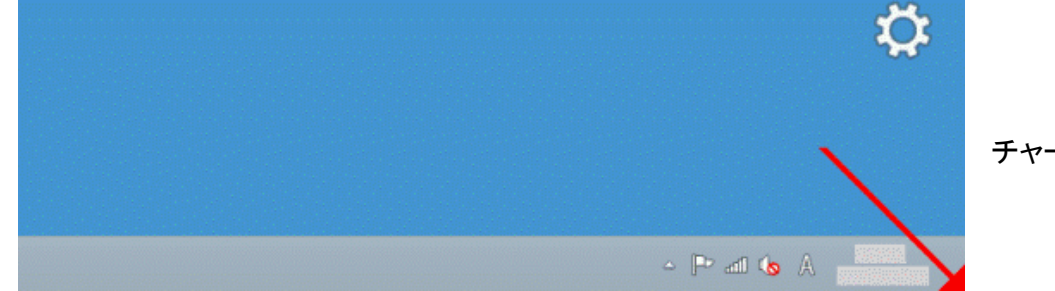

チャームが表示される。

3.「設定」をクリックする。

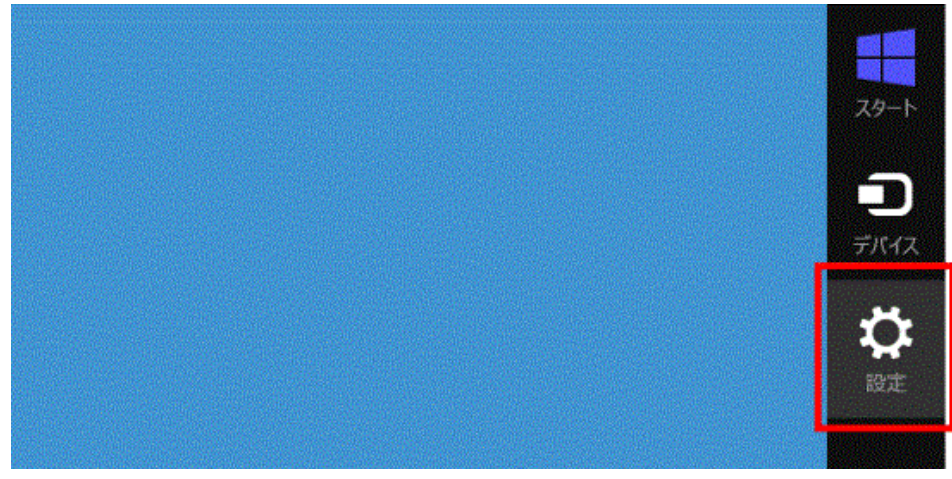

4. 「コントロールパネル」をクリックする。

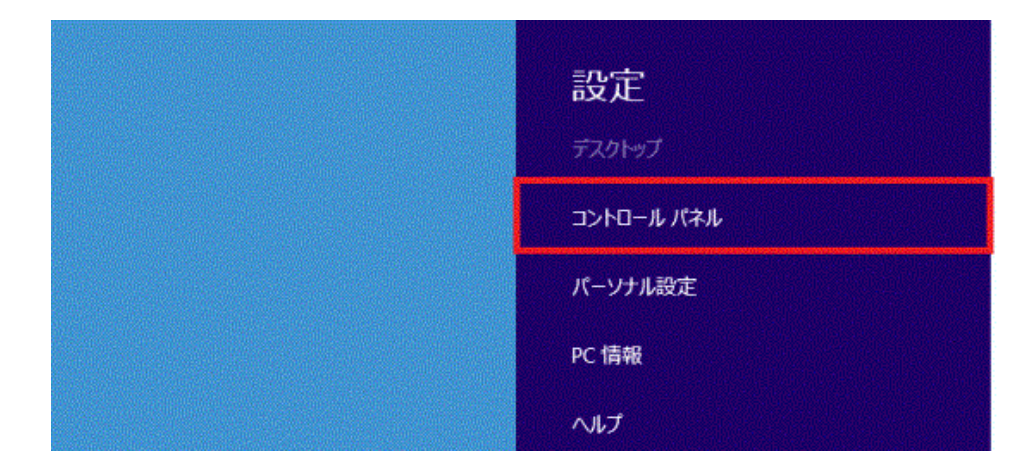

5.「コントロールパネル」が表示される。

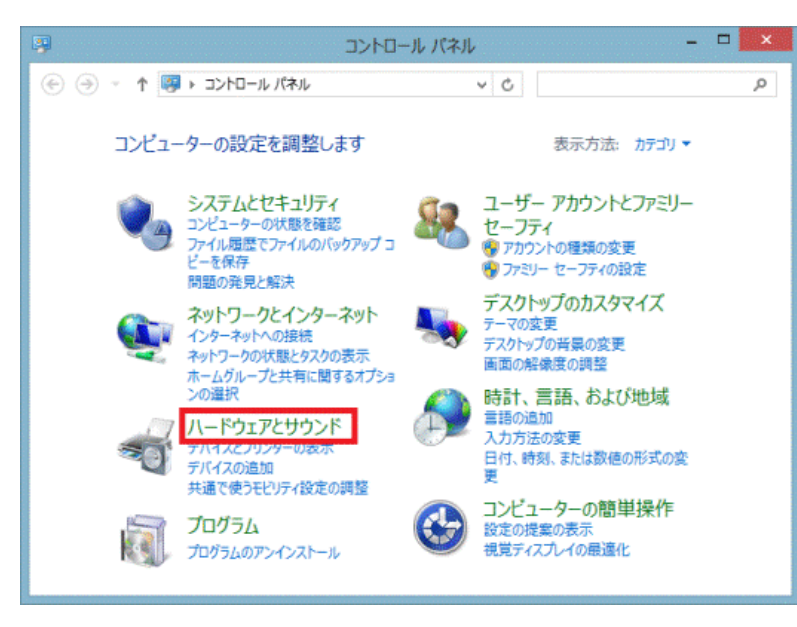

「ハードウェアとサウンド」をクリックする。

「ハードウェアとサウンド」が表示されていな い場合は、「マウス」アイコンをクリックし、手 順7へ進みます。

6.「デバイスとプリンター」の項目にある、「マウス」をクリックする。

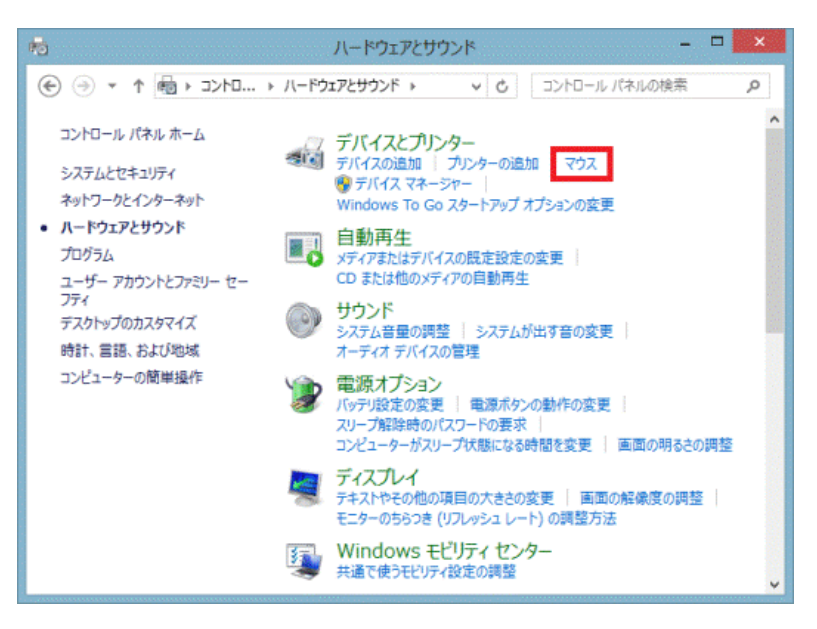

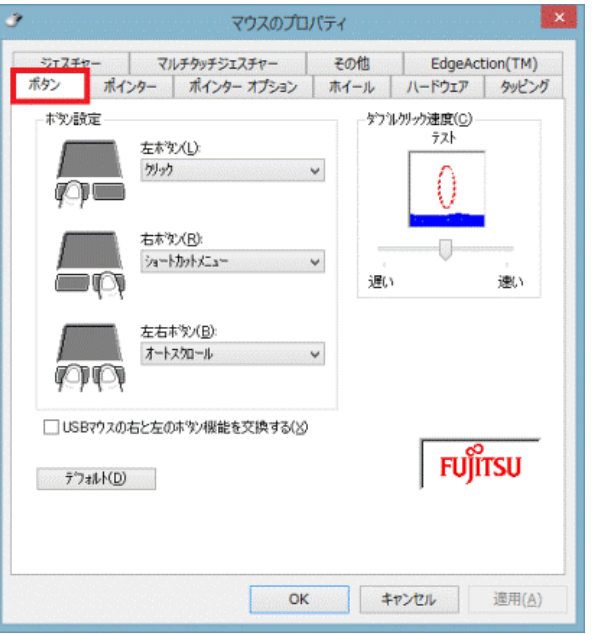

7.「マウスのプロパティ」が表示される。

「ボタン」タブをクリックする。

8. 次のいずれかの欄に表示されている、つまみをクリックしたまま左右に動かし、ダブルクリックの速度を 変更する。

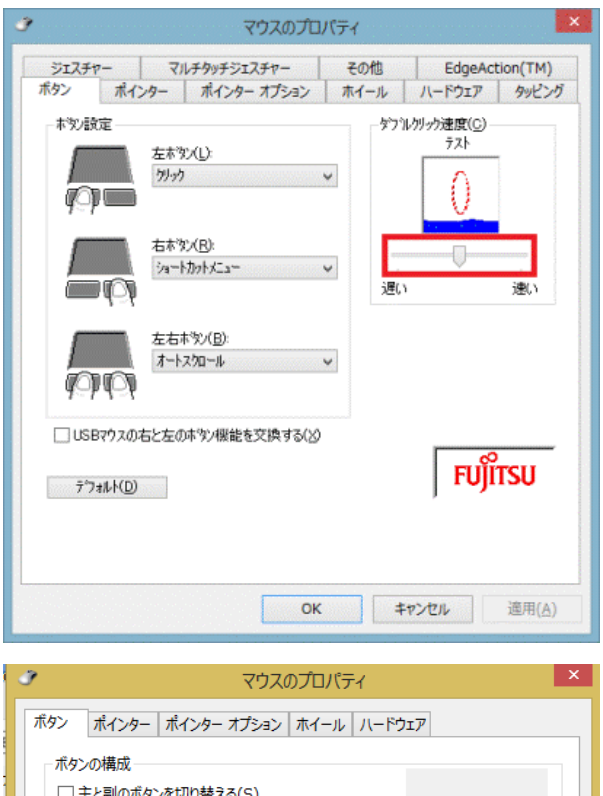

◎ダブルクリック速度/ダブルクリックの速度/ダブル クリックの速さ

(「ダブルクリック速度」欄が表示されている場合)

「遅い」または「遅く」に設定すると、ダブルクリックとして 認識されるクリックの間隔が長くなる。

このため、通常よりも遅く2回クリックしても、ダブルクリックとして認識される。

「速い」または「速く」に設定すると、ダブルクリックとして認識されるクリックの間隔が短くなる。

このため、通常よりも速く2回クリックする必要がある。

同じ欄に表示されている「テスト」アイコン、または「フォル ダーアイコン」をダブルクリックすると、調節の度合いを確 認することができる。

| ポインター     ポインター オブション     ホイール     ハードウェア       ボタンの構成     二     土と副のボタンを切り替える(S)       違択やドラッグなどの主な機能に右側のボタンを使用する<br>場合は、このチェック ボックスをオンにします。        ダブルクリックの速度     イークのフォルターをダブルクリックして、設定をテストしてください。<br>い、フォルターが開いたり閉じたりしない場合は、速度を遅くしてください。       速度(D):     屋く       速度(D):     屋く       速く                                                            |                             | マウスのプロパティ                                                              |                |
|----------------------------------------------------------------------------------------------------|-----------------------------|------------------------------------------------------------------------|----------------|
| <ul> <li>ポタシの構成         <ul> <li>主と副のボタンを切り替える(S)</li> <li>選択やドラッグなどの主な機能に右側のボタンを使用する場合は、このチェックボックスをオンにします。</li> </ul> </li> <li>ダブルクリックの速度         <ul> <li>右側のフォルダーをダブルクリックして、設定をテストしてください。フォルダーが開いたり閉じたりしない場合は、速度を遅くしてください。</li> <li>速度(D): 星く 速く</li> </ul> </li> <li>ブリックロック         <ul> <li>内リックロック</li> <li>ロールキュナンにする(T)</li> </ul> </li> </ul> | パン ポインター ポイ                 | インター オプション ホイール ハードウェア                                                 |                |
| □ 主と副のボタンを切り替える(S)<br>選択やドラッグなどの主な機能に右側のボタンを使用する<br>場合は、このチェック ボックスをオンにします。<br>ダブルクリックの速度<br>右側のフォルダーをダブルクリックして、設定をテストしてくださ<br>い。フォルダーが開いたり閉じたりしない場合は、速度を遅く<br>してください。<br>速度(D): 遅く 速く<br>クリックロック<br>□ クリックロック                                                                                                    | ボタンの構成                      |                                                                        |                |
| <ul> <li>選択やドラッグなどの主な機能に右側のボタンを使用する<br/>場合は、このチェックボックスをオンにします。</li> <li>ダブルクリックの速度</li> <li>右側のフォルダーをダブルクリックして、設定をテストしてください。フォルダーが開いたり閉じたりしない場合は、速度を遅くしてください。</li> <li>速度(D): 星く 速く</li> <li>クリックロック</li> <li>クリックロック</li> </ul>                                                                                                    | □ 主と副のボタンを切                 | リり替える(S)                                                               |                |
| ダブルクリックの速度 右側のフォルダーをダブルクリックして、設定をテストしてください。フォルダーが開いたり閉じたりしない場合は、速度を遅く してください。 速度(D): 星く クリック つりック つりック つうれいやりゃチャナンにする(T)                                                                                                    | 選択やドラッグなどの主<br>場合は、このチェック ポ | Eな機能に右側のボタンを使用する<br>たックスをオンにします。                                       | J              |
|                                                                                                    | ダブルクリックの速度                  | ゴットロットレナー ジンテキニフトレテノゼキ                                                 |                |
| していたさい。  速度(D): 星( 」 速( 」 )  クリックロック  の いったまま) にます(T)                                                                                                    | い。フォルダーが開いた                 | りルクリックして、設定をテストしてくにさ<br>とり閉じたりしない場合は、速度を遅く                             |                |
|                                                                                                    |                             | - ++/                                                                  |                |
|                                                                                                    | 迷侵(D): 僅( =                 | 迷(                                                                     |                |
|                                                                                                    | クリックロック                     |                                                                        |                |
| ① クリックロックをオンに9つ(1)     認足(ビ)…                                                                                                    | □ クリックロックをオンは               | こする(T) 設定                                                              | E(E)           |
| マウスのボタンを押したままでなくても、強調表示やドラッグができます。項目をクリッ<br>クレ、マウスのボタンを少しの間押したままにしてから難します。次に、目的の位置ま<br>でマウスを移動し、そこでもう一度クリックします。                                                                                                    | マウスのボタンを押した<br>クレ、マウスのボタンを/ | ままでなくても、強調表示やドラッグができます。項<br>少しの間押したままにしてから離します。次に、目的<br>こでもう一度クリックします。 | 目をクリッ<br>うの位置ま |

9.「OK」ボタンをクリックする。

10. 「×」ボタンをクリックし、「ハードウェアとサウンド」を閉じる。

## Ⅱ. ポインタの設定

1.「スタート」ボタンを右クリックし、表示されるメニューから「コントロールパネル」をクリッ クします。

(Windows10の場合)

(Windows8.1 の場合)

画面の右下の角に、マウスポインターを移動する。

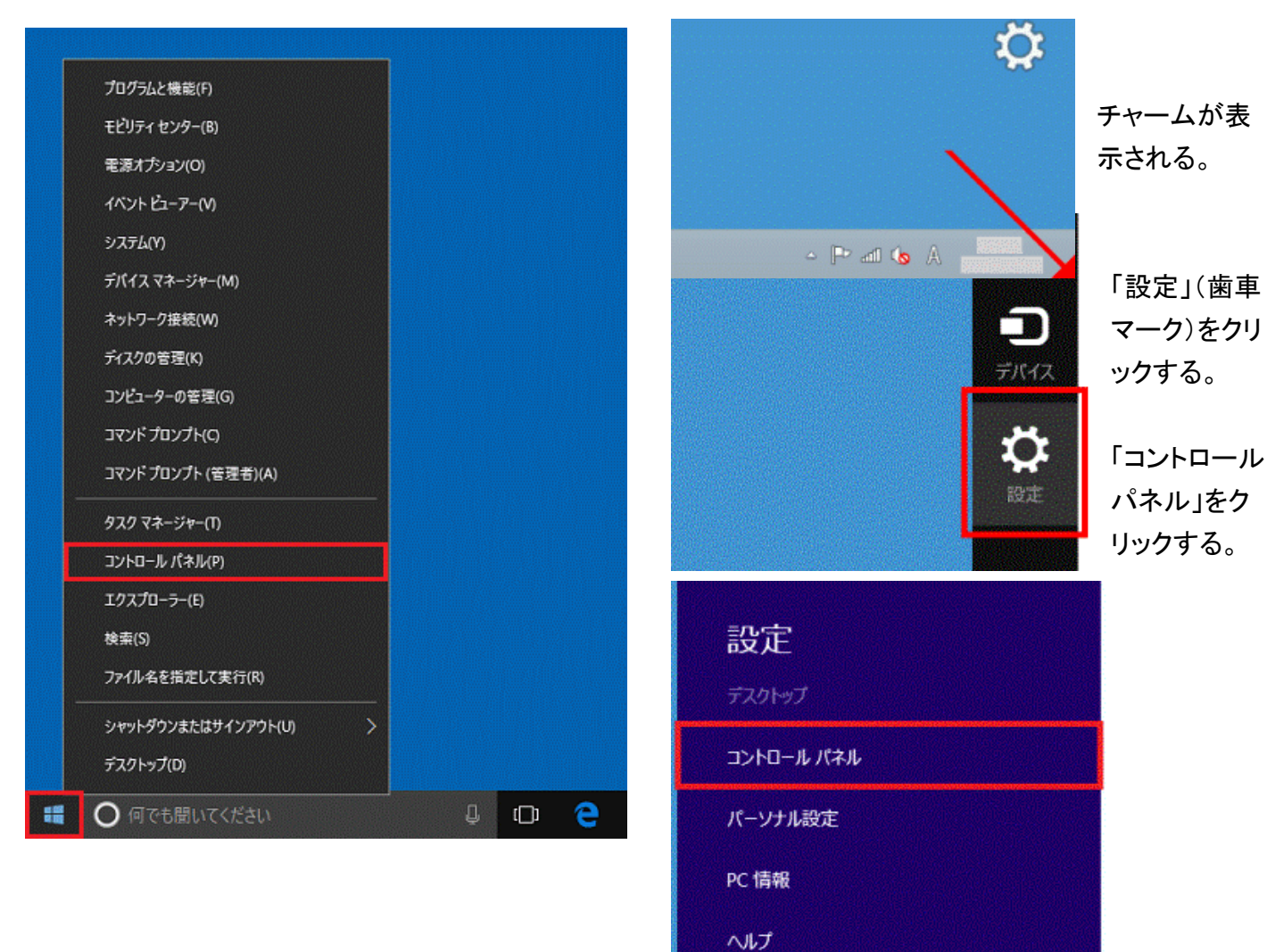

2. 「ハードウェアとサウンド」をクリックします。

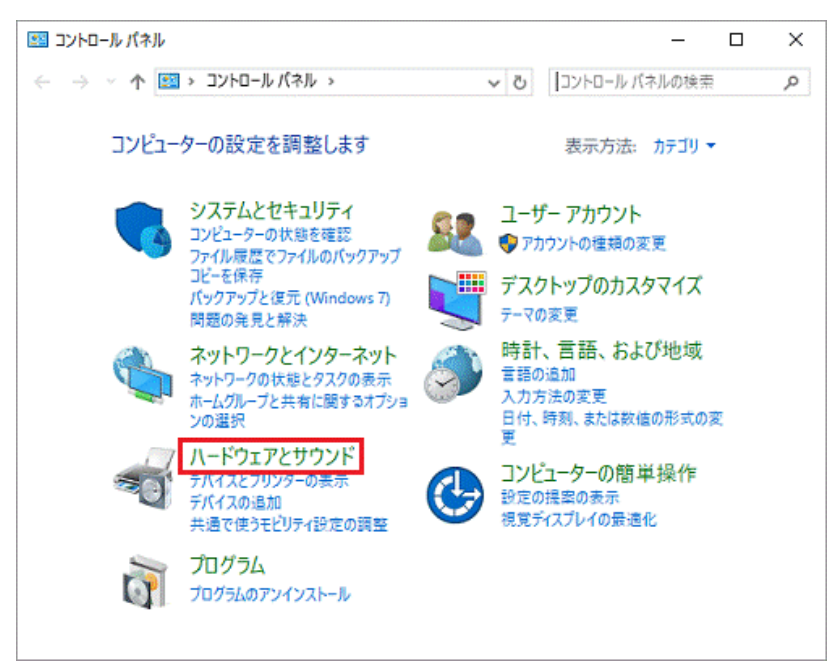

3. 表示方法が「大きいアイコン」または「小さいアイコン」の場合は、「マウス」アイコンをクリックし、手順4に進みます。

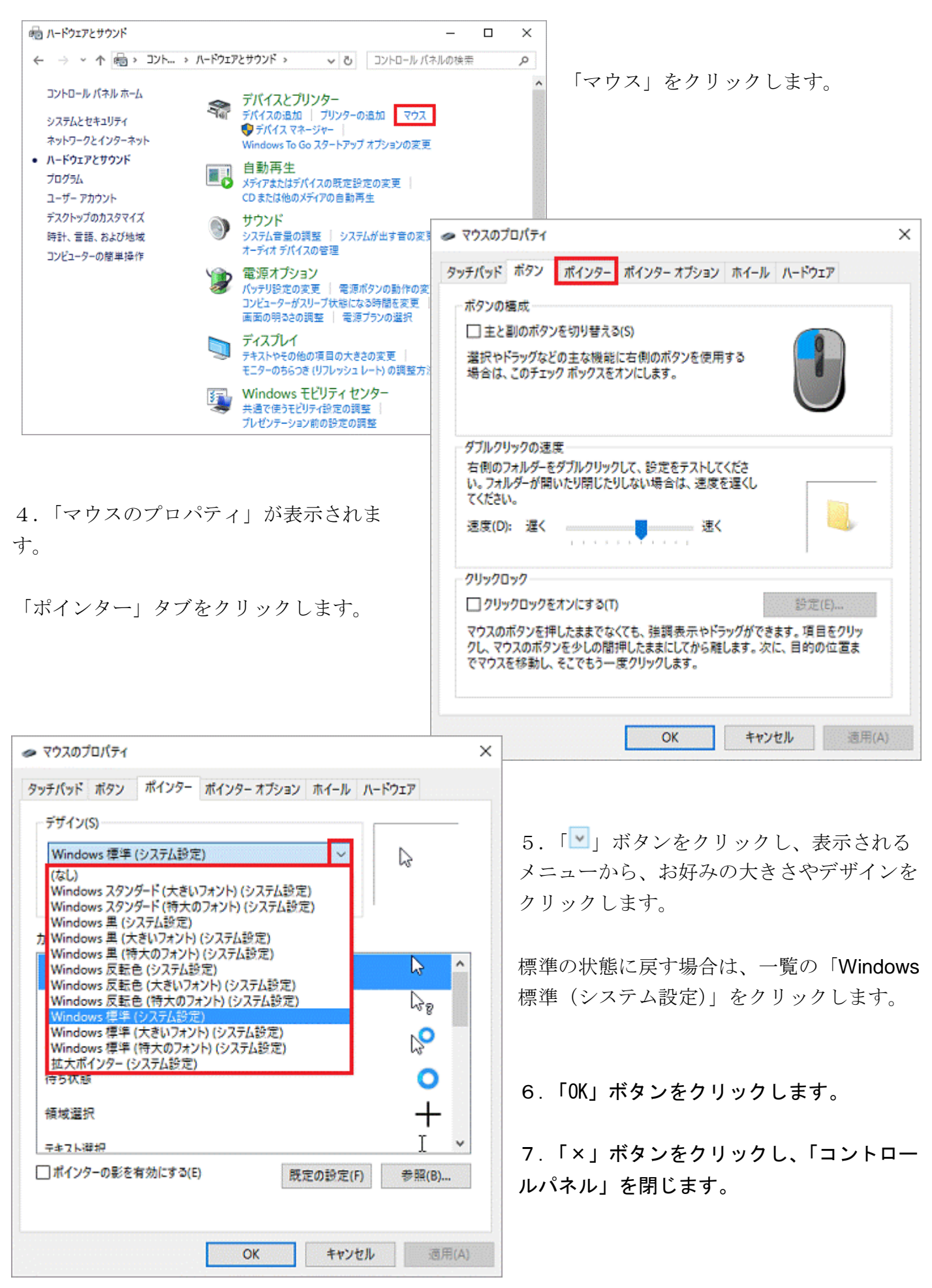